| A példa megnevezése:            | Bonyolult alkatrész CAD modellezése                                                                            |
|---------------------------------|----------------------------------------------------------------------------------------------------|
| A példa száma:                  | ÓE-A08                                                                                                    |
| A példa szintje:                | <u>alap</u> – közepes – haladó                                                                                 |
| Modellező rendszer              | CATIA V5                                                                                                    |
| Kapcsolódó TÁMOP tananyag rész: | CAD                                                                                                    |
| A feladat rövid leírása:        | Tengelyszimmetrikus bonyolult alkatrész CAD<br>modellezése és műszaki rajz készítése CATIA CAD<br>rendszerben. |

# CAD-CAM-CAE Példatár

1. A feladat megfogalmazása:

Készítse el az alábbi alkatrész alkatrészmodelljét Catia rendszerben!

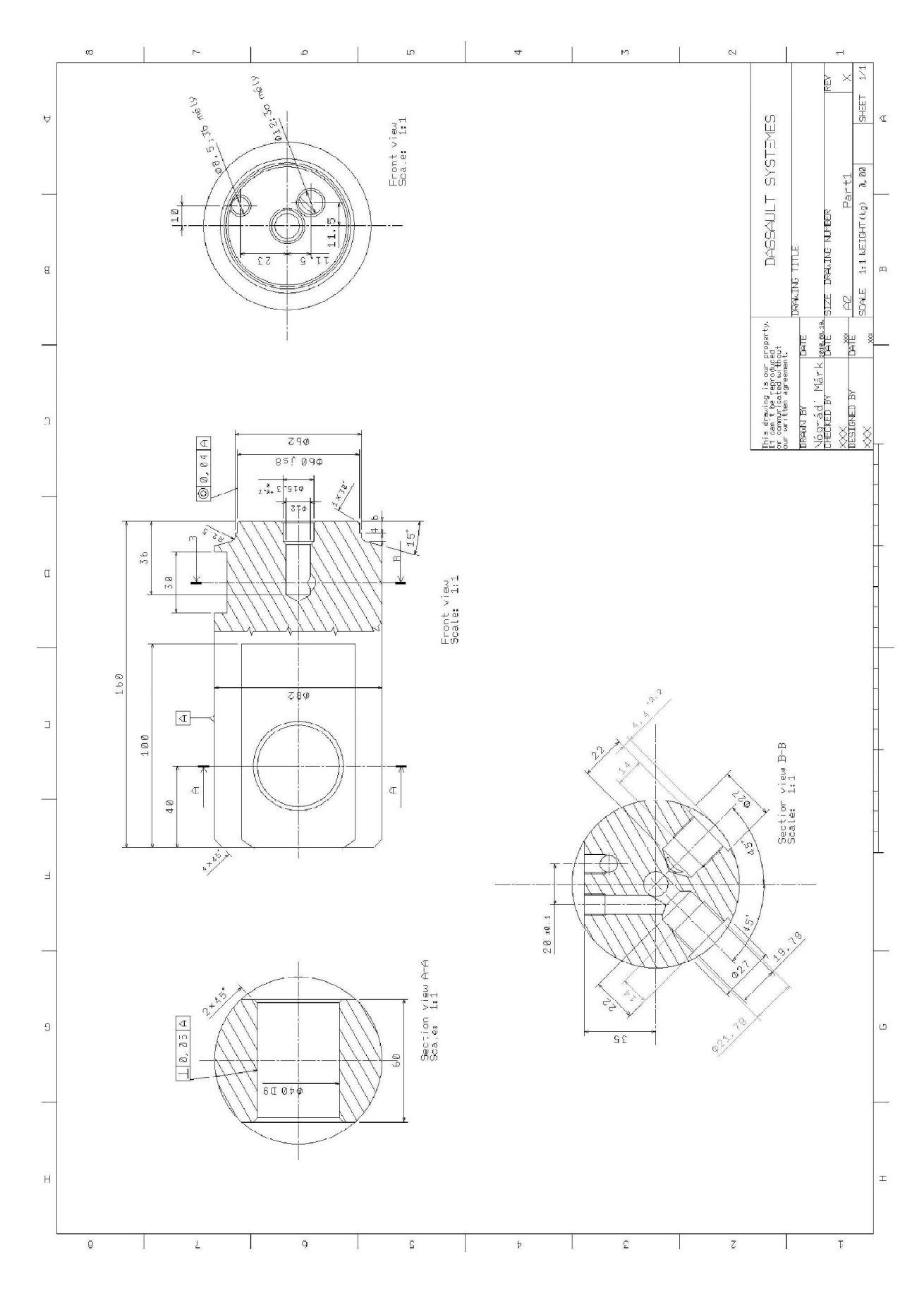

# 2. A megoldás lépései:

2.1. Az alábbi Sketch elkészítése

Feladatunk, első lépéseként az alábbi Sketchet kell létrehoznunk, ugyanis a test ét fogjuk ezzel modellezni.

Egy, az origó középpontjába illesztett Ø82 –es kört rajzolunk, majd két, a függőleges tengellyel párhuzamos egyenessel (mindkettő 30 mm távolságban) elmetsszük a kört. Az egyenesek végpontjait Coincidence paranccsal illesztjük a körvonalra, a kontúrba nem illő

részeket pedig Quick Trim *Q* paranccsal levágjuk. Miután elkészültünk a Sketch-el, visszalépünk a az Exit Workbench paranccsal a 3D-s

modulba, majd a Pad parancs segítségével kihúzunk egy testet 100 mm magasságban. Így megkapjuk a lapolt részét a darabunknak.

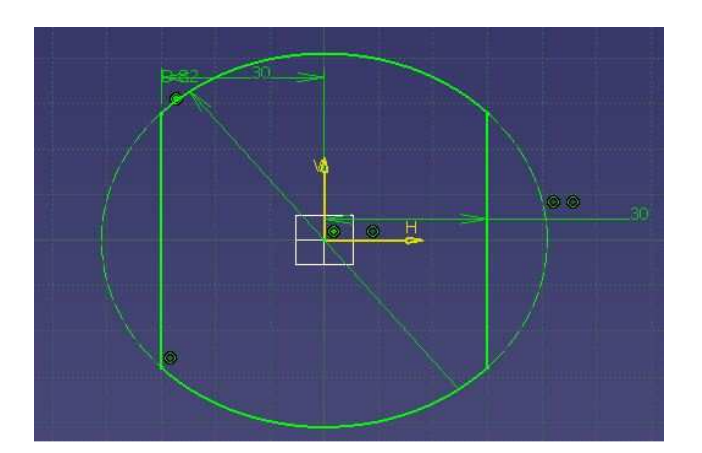

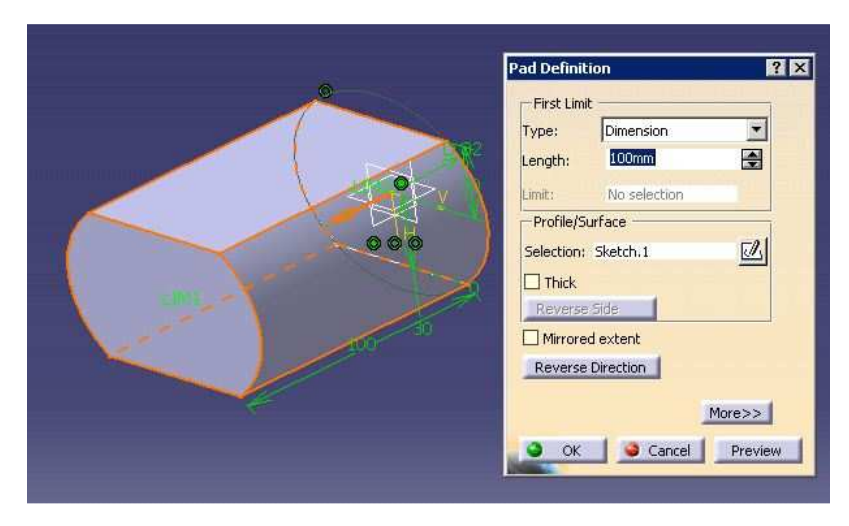

# 2.2. Újabb extrudálás

Mint látjuk a darab kör keresztmetszetben folytatódik, ezért az elkészült darabunk egyik végsíkjára kattintva ott egy Sketchben létrhozunk egy Ø82 –es kört , majd az előzőhöz hasonlóan a Pad arancs segítségével kihúzunk egy hengert.

| Pad Definit | ion<br>t     | ? ×      |               |                                                                                                    |                                                                                                    | _    |
|-------------|--------------|----------|---------------|----------------------------------------------------------------------------------------------------|----------------------------------------------------------------------------------------------------|------|
| Type;       | Dimension    | •        |               | منصفحة                                                                                                    |                                                                                                    |      |
| Length:     | 15mm         | <b>÷</b> |               |                                                                                                    |                                                                                                    |      |
| Limit:      | No selection |          |               |                                                                                                    |                                                                                                    | TH   |
| -Profile/S  | urface       |          |               |                                                                                                    |                                                                                                    | THAT |
| Selection:  | Sketch.2     |          | $V \propto 0$ |                                                                                                    |                                                                                                    |      |
| Thick       |              | _        | 60            |                                                                                                    |                                                                                                    |      |
| Reverse     | Side         | 100      |               |                                                                                                    |                                                                                                    | _    |
| Mirrore     | d extent     |          |               |                                                                                                    |                                                                                                    |      |
| Reverse     | Direction    |          |               |                                                                                                    | The second second second second second second second second second second second second second second second s |      |
|             | Mo           | re>>     |               | James Contraction of the second second secon |                                                                                                    |      |
| OK OK       | Cancel       | Preview  |               |                                                                                                    |                                                                                                    |      |

2.3. A vésett rész elkészítése

Most már világos, hogy miként haladunk a test elkészítésében, most láthatjuk, hogy 30 mm hosszon egy vésett rész következik, amelyet az előzőekhez hasonlóan készítünk, figyelve arra, hogy a legelején kialakított lapolt részekhez képest 90 fokkal elforgatva helyezkedik el és csak az egyik oldalon. Az előzőekhez hasonlatosan egy új Sketch-et nyitva egy metszett kört

rajzolunk, majd a Pad 2 parancs segítségével 30 mm-re kihúzzuk.

| Type:<br>Length:                                                  | Dimension<br>30mm                                   | •      |                                                                                                    |
|-------------------------------------------------------------------|-----------------------------------------------------|--------|----------------------------------------------------------------------------------------------------|
| Limit:                                                            | No selection                                        |        |                                                                                                    |
| Profile/S<br>Selection:<br>Thick<br>Reverse<br>Mirrore<br>Reverse | urface<br>Sketch.4<br>Side<br>d extent<br>Direction |        | Contraction of the second second seco |
|                                                                   |                                                     | More>> |                                                                                                    |

### 2.4. A végprofil elkészítése

Mint látható, már csak a végén (rajzon a jobb oldalon) található alig több, mint 10 mm-es rész elkészítése vár ránk, hogy a darabunk valamennyire alakot öltsön.Itt egy kis problémába ütközünk, ugyanis az eddigi módszerünk itt inkább bonyolítja a folyamatot, ugyanis van egy 15 fokos dőlés, egy lekerekítés is, így egy másik, de csak adott esetekben ajánlható módszerhez kell folyamodnunk.

Először elkészítjük az metszetprofil a Sketch-ben, amihez egy másik síkot is kell

választanunk, mint eddig, ugyanis, most oldalirányban kell ránéznünk a darabra. A Profile parancs segítségével megrajzoljuk a körvonalat , majd méretezzük és kényszerezzük. Mint az

jól látható, elegendő a félprofilt megrajzolni, ugyanis majd 360 fokos körbeforgatással kapjuk meg a kívánt testet.

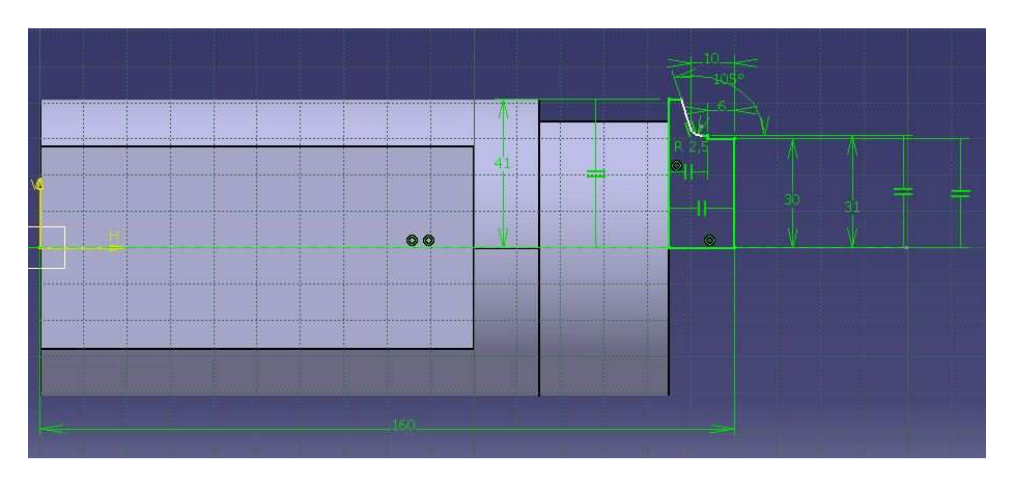

A Coincidence kényszerünk segítségével vonalaink helyzetét egy másik vonalhoz köthetjük, így teszünk az alsó és felső párhuzamosakkal, a hosszabbik merőlegessel. A párhuzamosságokat a Parallelism parancs segítségével kötjük le.Az egyéb méretek megadásának már egyértelműnek kell lennie.

Mitán végeztünk a Sketch-el, kilépünk az Exit Workbench i paranccsal, majd a Shaft parancs segítségével 360 fokban megforgatjuk a profilunkat. Így megkapjuk a testünk alapjait, amelyet a későbbiekben alakítunk véglegessé.

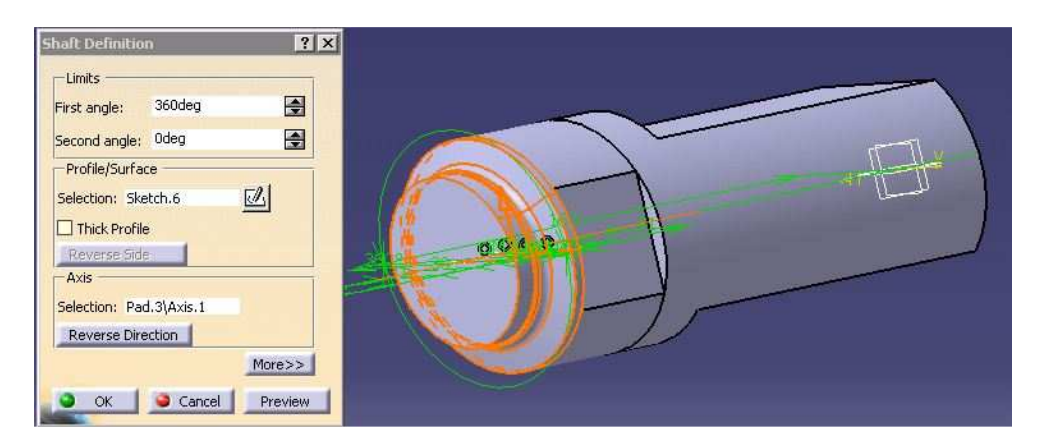

## 2.5. Furatok elkészítése

Mint az a kiinduló rajzon is jól látható, számos (8 darab) furatot tartalmaz a munkadarab, amelyek közül párnak nagyon hasonló az elkészítési módja. Ezekre felesleges lenne külön kitérni részletesen, ezért először bemutatjuk, hogy a furatok elkészítéséhez használt Hole parancs miképpen működik, majd rövid ismertető segítségével adunk útmutatást a furatok elkészítéséhez.

Röviden a *Hole* parancsról **O**:

A furatok létrehozásának legjobb módja a Hole parancs. A Hole ablakon belül három darab fülön lehet beállításokat végezni:Extension, Type, Thread Definition Az Type fülön beállíthatjuk a furat típusát és típustól függően méreteket, az Extension fülön belül egyéb méreteket és tulajdonságokat, a Thread Definition fülön pedig a menetes furat méreteit és tulajdonságait.

Furatot úgy hozunk létre, hogy először az ikonra , majd a felületre kattintva a felugró ablak Extension fülén belül a Positioning Sketch-re kattintva megadhatjuk a furat pontos helyét, majd az ablakban a beállításait.

| Threaded                              |                         | EA TO ZI  | Counterbored                    |                  |          |
|---------------------------------------|-------------------------|-----------|---------------------------------|------------------|----------|
| Bottom Type<br>Type:<br>Bottom Limit: | Dimension  No selection | Standards | Parameters                      |                  | Ð        |
| Type:                                 | Metric Thick Pitch      | Add       | Diameter : 18mm<br>Depth : 22mm |                  |          |
| Hole Diameter:                        | 10,106mm                | Remove    |                                 |                  |          |
| Thread Depth:                         | 7mm                     |           |                                 | - Anchor Point - | 50110-30 |
| Hole Depth:                           | 42mm 🖸 🔐                |           |                                 | Extreme          | O Middle |
| Pitch:                                | 1,75mm                  |           |                                 |                  |          |
|                                       | O Left-Threaded         |           |                                 |                  |          |

A végoldali központfurat elkészítése

| Hole Definition ? 3 Extension Type Thread Definition                                                                 |  |
|----------------------------------------------------------------------------------------------------|--|
| Blind                                                                                                    |  |
| Direction     Bottom       Reverse     V-Bottom       Normal to surface     Angle : 120deg       No selection     OK |  |

- $\rightarrow$ Extension:
  - Type: Blind
  - Diameter: 12 mm
- Depth: 36 mm
- Bottom: V-Bottom (120 fok)
- →Type:
  - Counterdrilled
  - Diameter: 15,3 mm
  - Depth: 10mm
  - Angle : 90 fok

| ole Definiti<br>Extension                             | on<br>  Type   Thread Defi                  | nition                                            | ?×   |  |
|-------------------------------------------------------|---------------------------------------------|---------------------------------------------------|------|--|
| Blind<br>Diameter :<br>Depth :<br>Limit :<br>Offset : | 12mm 💽 并<br>36mm 💽<br>No selection<br>Omm 🔮 | Positioning Sketch                                |      |  |
| Direction<br>Normal<br>No select                      | Reverse to surface                          | Bottom<br>Flat<br>Angle : 120deg<br>OK Cancel Pre | View |  |

- $\rightarrow$ Extension:
- Type: Blind
- Diameter: 12 mm
- Depth: 36 mm
- Bottom: Flat

→Más beállítás nem szükséges.

Végoldali kisebbik furat ( a pozíció természetesen a Positioning Sketch alatt méretezve )

| Blind      |              | 1   | W Z Mr Z            |              |       |     | 10 |
|------------|--------------|-----|---------------------|--------------|-------|-----|----|
| Diameter : | 8,5mm        |     |                     |              |       |     |    |
| Depth :    | 36mm         |     |                     |              |       |     |    |
| .imit ±    | No selection |     |                     | <sup>4</sup> | 1 117 |     |    |
| Offset :   | Omm          | E - | ositioning Sketch — |              | LC    | N N |    |
| -Directior | r            | B   | ottom —             |              |       |     | -  |
|            | Reverse      | Fl  | ət                  |              |       |     |    |
| Normal     | to surface   | An  | gle: 120deg         | <b>H</b>     |       |     |    |
| No select  | ion          |     |                     |              |       |     |    |

- $\rightarrow$ Extension:
- Type: Blind
- Diameter: 8,5 mm
- Depth: 36 mm
- Bottom: Flat
- $\rightarrow$  Más beállítás nem szükséges.

A lapolt rész átmenő furata ( a pozíció természetesen a Positioning Sketch alatt méretezve )

## →Extension:

- Type: Up to Next ( a következő felületig, tehát átmenő)
- Diameter: 40 mm
- → Más beállítás nem szükséges.

| Up To Next                        |                         |  |
|-----------------------------------|-------------------------|--|
| Diameter : 10mm 🔿 🎢               |                         |  |
| Limit : No selection Offset : Omm | Positioning Sketch      |  |
| Direction                         | Bottom                  |  |
| Reverse A                         | rimmed<br>ngle : 120dea |  |
| No selection                      |                         |  |

2.10. Az egyoldali vésésen látható furatok közül a rövidebb

Whitworth menetről lévén szó, az nem mindig megtalálható Standard a CATIA –ban, ezért a szabványos méreteit táplaltuk be a menet tulajdonságaihoz, de természetesen a szabvány meglétekor, azt importálva, csak ki kell választanunk a menet típusát és mélységét.

| Hole Definition     12 ×       Extension     Type     Thread Definition       Bind     •       Depth :     11mm       Link :     No selection       Offset :     0mm       Direction     Edit       Direction     Fata       Angle :     120deg |  |
|----------------------------------------------------------------------------------------------------|--|
| No selection OK Cancel Preview                                                                                                    |  |

 $\rightarrow$ Extension:

- Type: Blind
- Depth: 11 mm
- $\rightarrow$ Thread Definition:
- Dimension
- Thread diam.: 9,728 mm
- Thread depth: 8mm
- Hole depth : 11 mm

### 2.11. Az egyoldali vésésen látható furatok közül hosszabb

| Hole Definition                                     | <u>? ×</u> |   |
|-----------------------------------------------------|------------|---|
| Extension Type Thread Definition                    |            |   |
| Diameter : 9,147mm 🔄 💾<br>Depth : 42mm 💽            |            | - |
| Umit : No selection Offset : Omm Positioning Sketch |            |   |
| Direction Bottom Flat                               |            |   |
| No selection                                        |            |   |

→Extension:

- Type: Blind
- Depth: 42 mm

 $\rightarrow$ Thread Definition:

- Dimension
- Thread diam.: 9,728 mm
- Thread depth: 8mm
- Hole depth : 42 mm

# 2.12. C-D metszeten látható , a vízszintessel 45 fokot bezáró furatok

Ebben az esetben egy másik parancsra is szükségünk lesz, ugyanis a furatok bemeneti Ø27 – es részeit a Hole parancs segítségével, csak nehézkesen tudjuk elkészíteni. Ezért, különálló módon készítjük el ezeket e részeket és a belső furatokat.Kiindulásul az alábbi Sketch-et kell elkészítenünk.

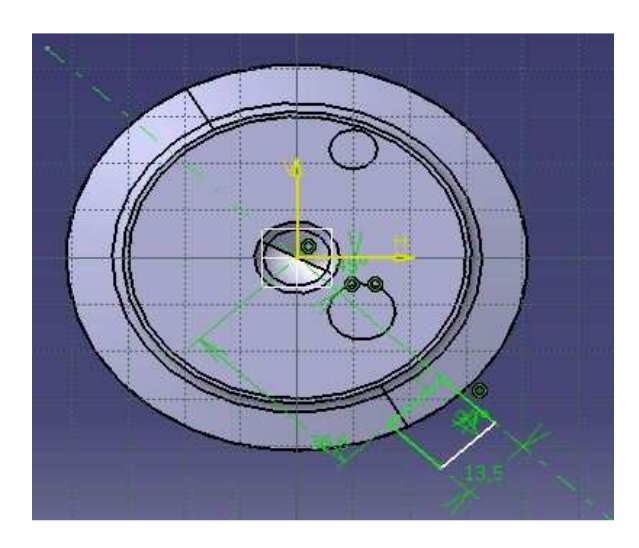

A rajzon látható négyszöget megforgatva a Groove eparancs segítségével fogjuk kivágni a bementi részeket.Ehhez egy 45 fokos egyenesre illesztve, majd a középponttól a távolságát megadva egy adott éltávolságú négyszöget illesztünk.Elkészülvén kilépünk a 3D-s modulba és a Groove parancsra kattintva megforgatjuk a négyszöget.Így láthatóan kivágja azt az

alakzatot, amire nekünk szükségünk van.

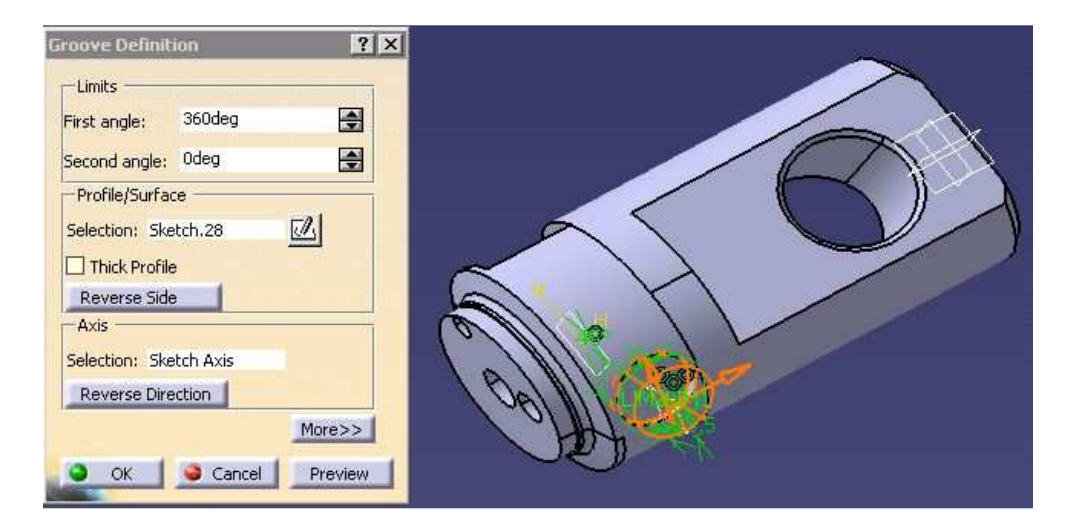

Látható, hogy erre az alakzatra a másik furat bementén is szükségünk lesz, ezért a

Circular Pattern parancs segítségével az előzőtől 90 fokban is elhelyezzük ugyanezt az alakzatot.Ha a program nem automatikusan a kívánt helyre illesztené, akkor a Reverse gombra kattintva megváltoztathatjuk a kiosztás irányát.Ezek után az eddig ismert módon fogjuk a furatokat elhelyezni.

| rcular Pattern D                       | efinition                     | ? ×      |           |
|----------------------------------------|-------------------------------|----------|-----------|
| Axial Reference                        | Crown Definition              |          |           |
| Parameters:                            | Instance(s) & angular spacing |          |           |
| Instance(s) :                          | 2                             | -        |           |
| Angular spacing :                      | 90deg                         | <b>a</b> |           |
| Total angle :                          | 90deg                         |          |           |
| Reference eleme                        | nt: Shaft.1\Face.4            |          | ( Control |
| -Object to Patterr<br>Object: Groove.2 | ions                          | Moress   |           |
|                                        |                               | More>>   |           |
|                                        | OK Cancel                     | Preview  |           |

2.13. C-D metszeten látható, a vízszintessel 45 fokot bezáró furatok

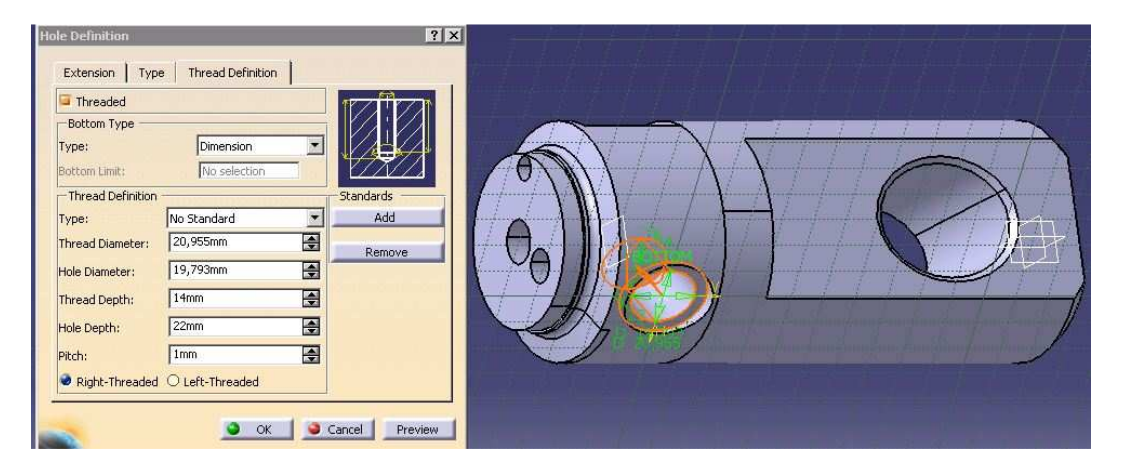

- →Extension:
- Type: Blind
- Depth: 42 mm
- $\rightarrow$ Thread Definition:
- Dimension
- Thread diam.: 9,728 mm
- Thread depth: 8mm
- Hole depth : 42 mm

## 2.14. A C-D metszeten a jobb oldali furat

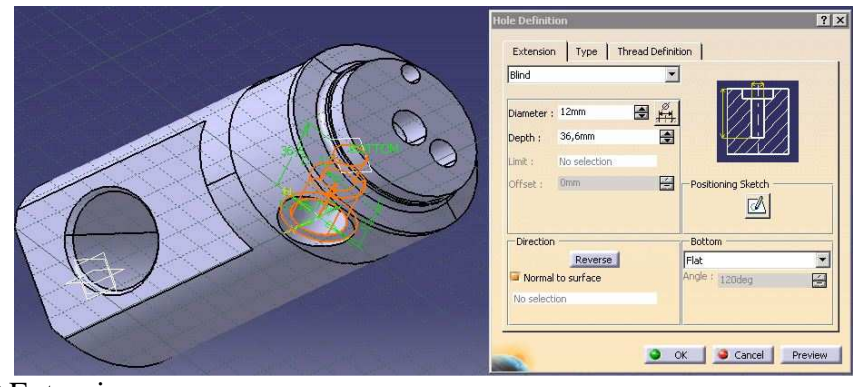

- →Extension:
  - Type: Blind
  - Diameter: 12 mm
  - Depth: 36,6 mm
  - Bottom: Flat
- $\rightarrow$ Type:
- Counterdrilled
- Diameter: 19,793mm
- Depth: 22mm
- Angle : 90 fok

Mivel nincsen olyan típus, amelynek a külső szélesebb részét lehetne menettel ellátni,ezért ezen esetben ezt utólag fogjuk megtenni. A Thread/Tap parancsra kattintva kijelöljük a felületet, majd megadjuk a paramétereket.

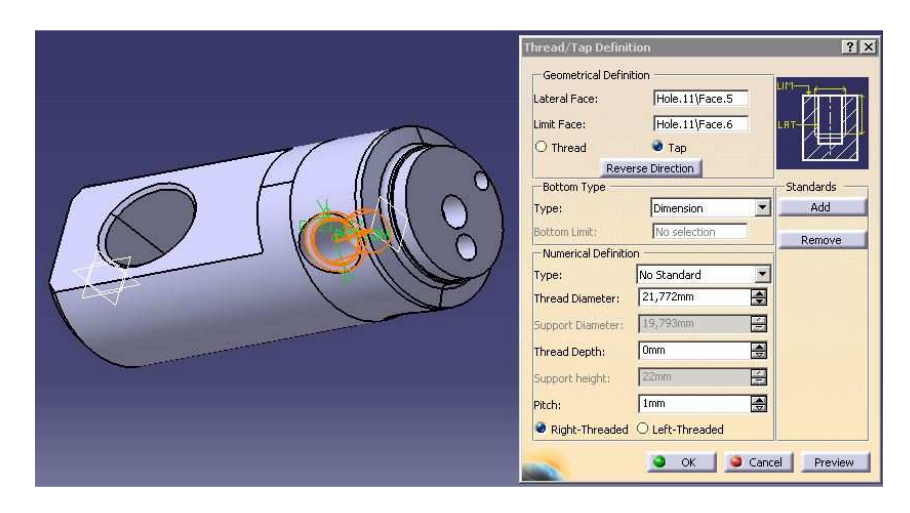

Lateral Face –ként megadjuk a hordozófelületet, Limit Face-ként pedig a külső peremet.Ezekután már csak a Thread Diameter-en belül kell megadnunk a külsű átmérőt (21,772 mm).

Ezzel el is készültünk a munkadarab jelentős tulajdonságainak megadásával, már csak az esetleges letörések és lekerekítések megadása van hátra.

# 2.15.Letörések elkészítése

Átböngészve a rajzot, látható, hogy 3 darab letörést kell megadnunk:

- a munkadarab bal oldali végén látható 4x45 fokos
- az Ø40-es átmenőfurat szélein lévő 2x45 fokos
- és végül a munkarab jobb oldali végén lévő 1x30 fokos

A letörések elkészítésénél nem sok egyszerűbb dolgot tartalmaz a program, ugyanis a Chamfer in parancsra kattintva csak az adott élet kell kijelölnünk, majd végül megadni hosszt és a letörés szögét.

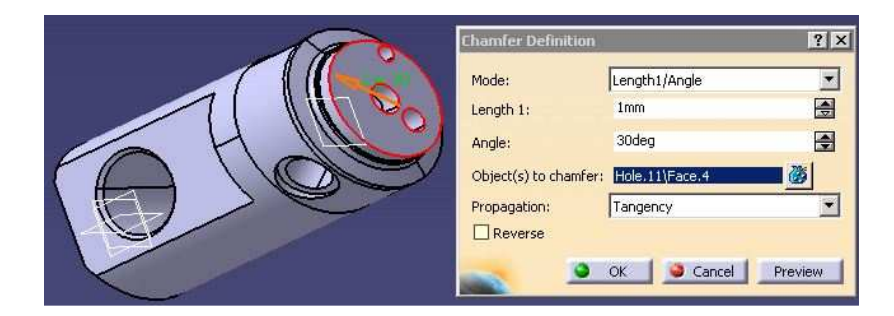

Ezzel a végső változtatással el is készült a darabunk.

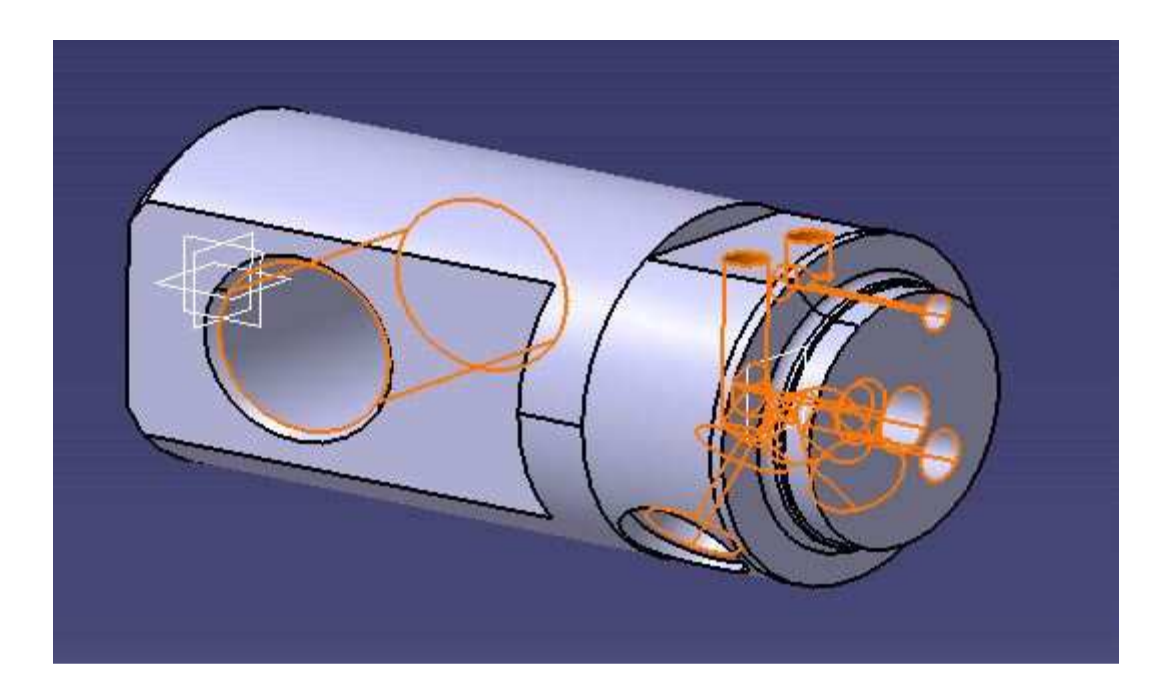

## 3. Alkatrészrajz készítése

--> Első lépésként el kell indítanunk a rajzoló modult a rendszerben , ezt ugyanúgy, mint minden más modult a Start menün keresztül tudjuk megtenni, tehát Start->Mechanical Design ->Drafting, eztuán a program megkérdezi, hogy mekkora méretű szabvány rajzlapon szeretnénk dolgozni, majd ha kiválasztottuk megjelenik az alábbi képernyő közepén a rajzlappal.

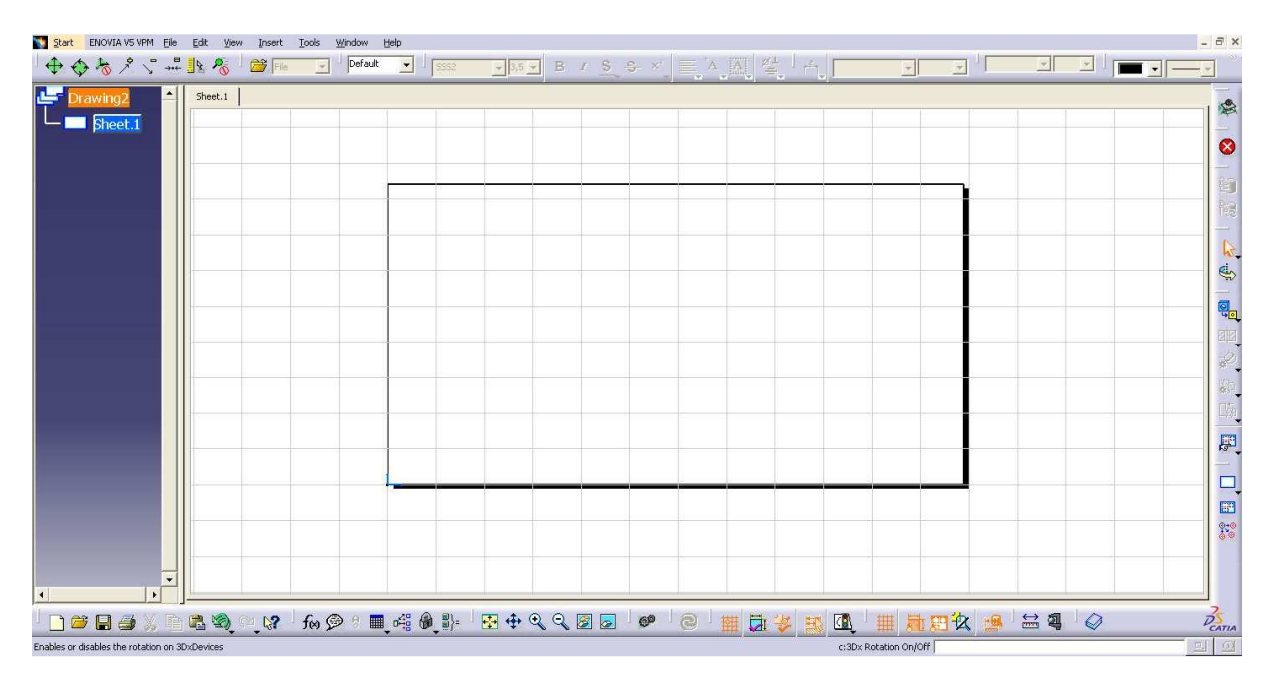

Mint ismeretes a műszaki rajzdokumentációban a rajzlap rendelkezik egy szövegmezővel, de mint látható ezt a program nem kínálja fel automatikusan. A Catia rajzmoduljában egy háttérablak és egy főablak között lehet felváltva dolgozni, a keretet és a szövegmezőt a háttérablakban lehet kiválasztani, ennek előhívásához az Edit->Sheet Background fülre kell kattintani.A visszaváltáshoz a főablakba ugyanitt a Working Views –ra kel kattintani.

| Edit | ⊻iew               | Insert      | Iools    | <u>W</u> indow |
|------|--------------------|-------------|----------|----------------|
| 5    | Undo Empt          | y selectio  | on       | Ctrl+Z         |
| U    | Repeat             |             |          | Ctrl+Y         |
| 0    | Upd <u>a</u> te cu | rent she    | et       | etri∔u         |
| ×.   | Gut                |             |          | Ctrl+X         |
|      |                    |             |          | Ctrl+C         |
|      | Paste              |             |          | Ctrl+V         |
|      | Paste Spec         | :ial        |          |                |
|      | Delete             |             |          | Del            |
| -    | Eind               |             |          | En             |
| 1000 | Replace            |             |          | Ctrl+H         |
| H    | Searc <u>h</u>     |             |          | Ctrl+F         |
| 122  | Auto Searc         | :h          |          |                |
| 88   | Selection S        | iets        |          | Ctrl+G         |
| Ø    | Selection S        | iets Editio | on       |                |
| 7?   | Find Ownin         | ng Selecti  | on Sets. |                |
| <°   | Lin <u>k</u> s     |             |          | 9.20           |
|      | Properties         |             | Alt      | +Enter         |
|      | Other Sele         | cuion       |          |                |
|      | Sheet Back         | kground     |          |                |

Ha beléptünk a Sheet Background ablakba, ott a Frame and Title Block 🔲 ikonra kattintva tudjuk beállítani a szövegmező típusát.

Miután kiválasztottuk a számunkra megfelelő típust, akkor egyszerűen a szövegmezőbe előre betáplált szövegek szerkesztésével át tudjuk alakítani azt, esetünkben elsődlegesen magyarosítani. Ezt befejezve a már előbb taglalt módon visszalépünk a Working Views ablakba és megkezdjük a tényleges rajzolást. Lényegében nem mi fogunk rajzolni, hanem különböző nézeteit hívjuk be az elkészített modellünknek, amelyeken méretmegadást és módosításokat tudunk végezni.

Ahhoz, hogy behívjunk egy nézetet először a Front View <sup>19</sup> ikonon belül lévő ikonok közül ki kell választanunk, hogy milyen nézetét kívánjuk behívni a modellnek.

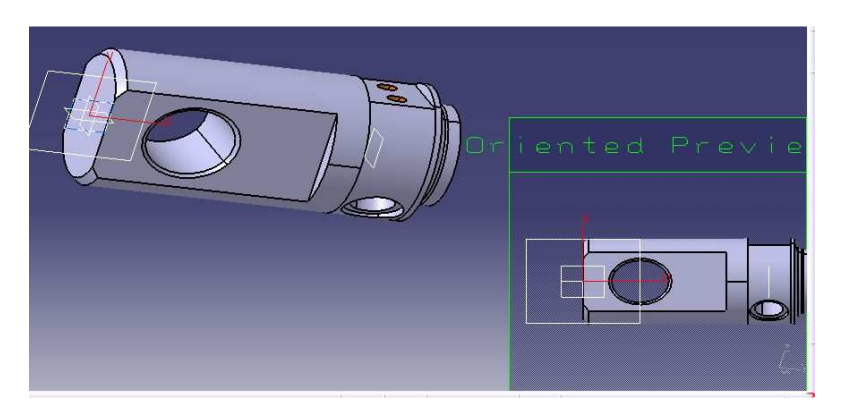

A rajzolások legnagyobb részét, ugyanúgy kezdjük el , mint a normál kézi rajzolás esetében, tehát kiválasztunk egy síkot és annak irányában rajzoljuk fel a darabunkat. Ennek

végrehajtásához az előbb említett ikonra kell kattintanunk , majd a fejlécben a Window fülön belül kiválasztjuk a modellt, amiről szeretnénk rajzot készíteni ( természetesen a modellnek mindig nyitva kell lennie, enélkül nem tudjuk behívni).Itt a számunkra megfelelő síkra visszük az egeret, a programunk pedig behoz egy villámnézetet, így ellenőrizni tudjuk magunkat. Ha minden megfelelt akkor egyszerűen kattintunk egyet és a program azonnal átugrik a Drafting modulba és lehelyezi a modell a nézetben.

A Drafting modulba helyezett nézetet még kívánságunk szerint elforgathatjuk a képen látható kurzorokkal, ha meg van a kívánt nézet, akkor egyet kattintva az elhelyeződik a rajzlapunkon. Ezek után tudunk méreteket és kisebb változtatásokat felvinni a nézetünkre, amelyek segítségével végül kialakul a kívánt rajzdokumentáció.

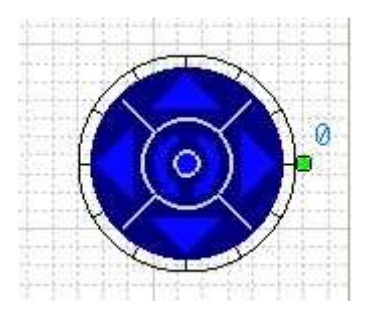

Eddig általánosságban beszéltünk a rajzmodulról, most pedig térjünk rá a konkrét példánkra. 1) Oldalnézet behívása

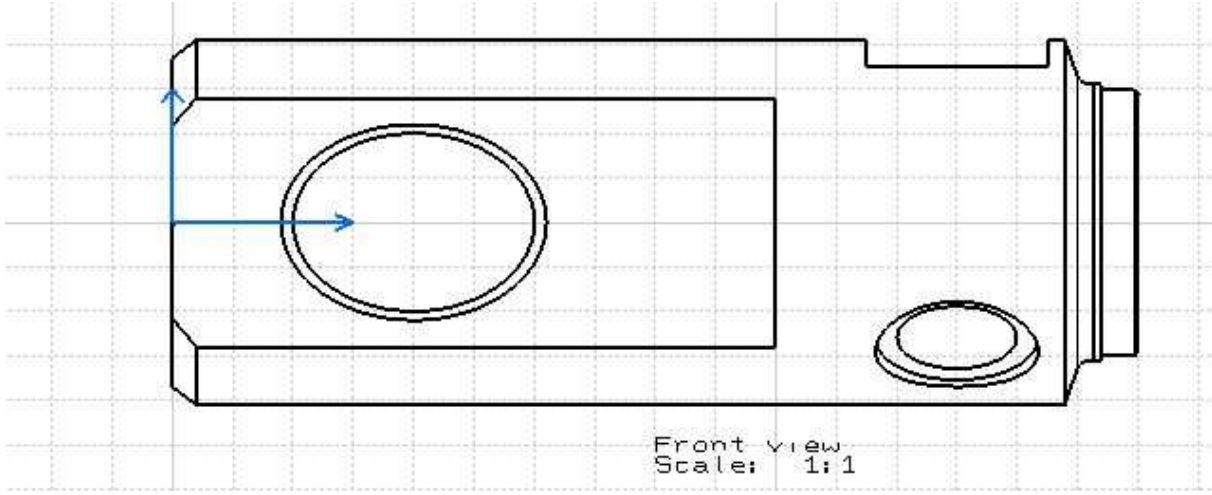

Az előbbiekben leírt módon behívjuk az oldalnézetet, majd elvégzünk rajta néhány változtatást:

## 1/a)

Ahhoz, hogy a behívott nézetet ellássuk tengelyvonalakkal az alábbi képen látható módon Insert-> Dress-Up->Axis and Threads fülön belül kiválasztva tudjuk tengelyvonalakat, menetek nézetét az adott nézetre illeszteni.

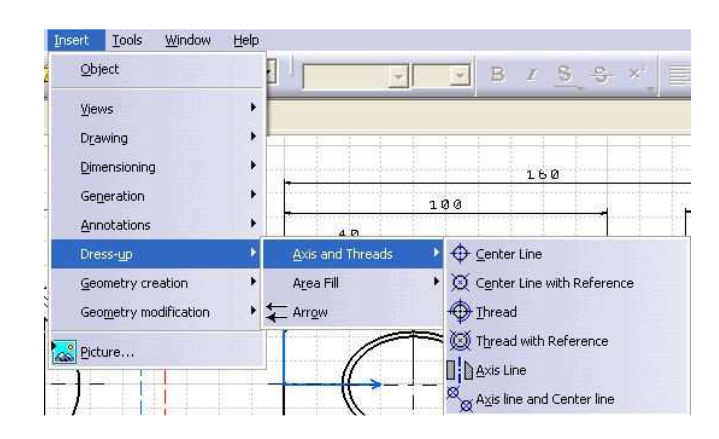

## 1/b)

Az oldalnézet jobb oldalán van egy központfurat és a képen látható oldalfurat pedig nem ezen a síkon van, ezért metszetet helyezünk a rajzunkra, hogy eltűntessük, illetve előhívjuk a

számunkra fontos elemeket. Metszet készítéséhez a Breakout View ikonra kell kattintanunk, majd pedig egy vonalat vezetve ki kell jelülnünk, hogy mekkora részen kívánunk metszeti nézetet létrehozni.

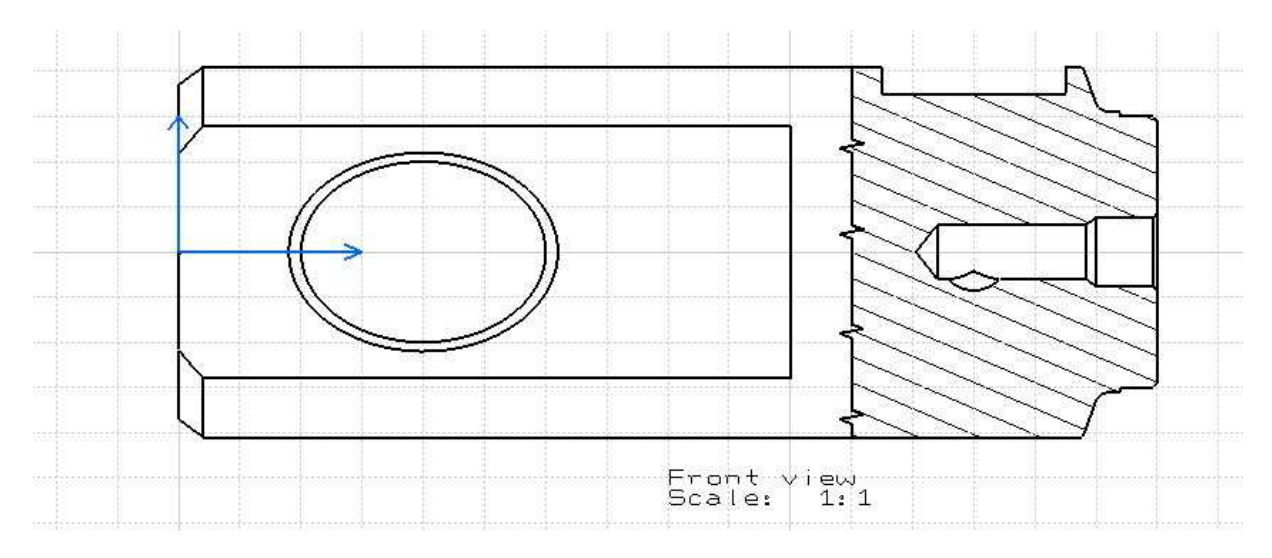

## 1/c) Méretek felvitele

Utolsó lépésként felviszünk mindenféle méretet , illetve alak- és helyzettűrést.

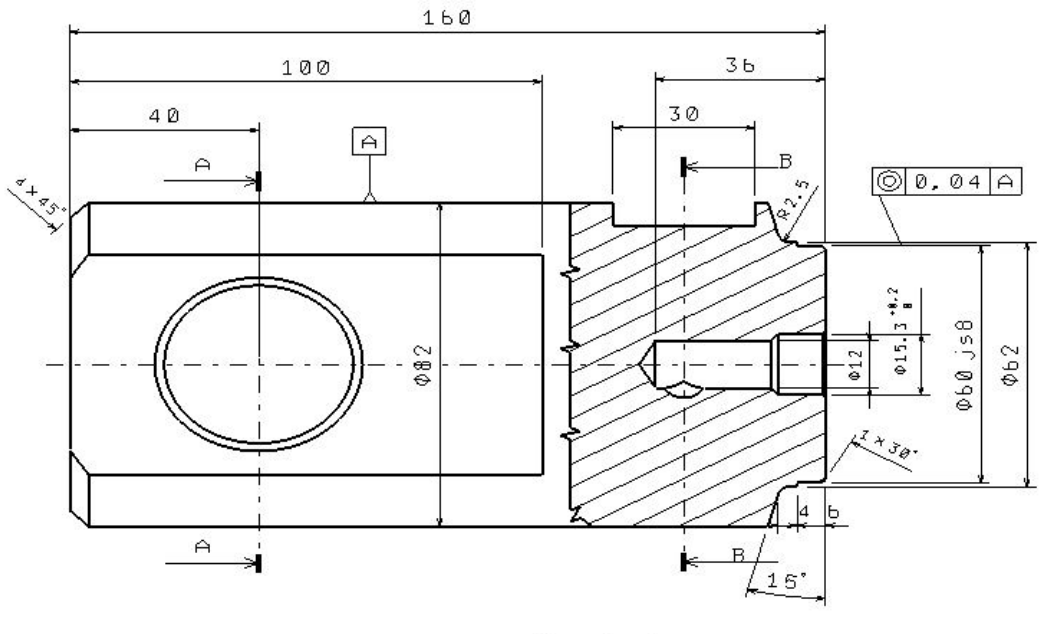

Front view Scale: 1:1

- az alapvető méreteket a Dimensions ablakban és annak legördülő füleiben találhatjuk meg, ezek közül a fontosabbak:

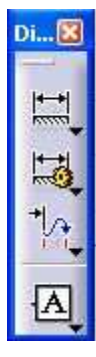

- Dimensions (alapvetően hosszak megadása)
- Diameter dimensions
- Angle dimensions 🖄 (szög megadása)
- Chamfer dimensions (letörések megadása)
- Radius dimensions (sugár megadása)

- A tűrések megadásakor, először egyszerűen megadjuk a méretet, majd a fejlécen lévő Tolerance eszköztárban kiválaszthatjuk a tűrésmegadás típusát, majd értékét. Ez a megadása után automatikusan odakerül az előzőleg megadott méret mellé.

- Alak- és helyzettűrések megadásához a Geometrical Tolerance ikonra kell kattintanunk, ahol felugró ablakban megadhatjuk a típust, az értéket és a referencia felületet.

A referenciafelület megjelöléséhez válasszuk a Datum Feature ikont, egyszerűen megjelölve a felületet különböző betűkkel vagy számokkal láthatjuk el.

| 10H7 TOL_ALP1 - H   | 8 💻                                                                                                    |                  |
|---------------------|----------------------------------------------------------------------------------------------------|------------------|
| 10±1 (no tolerance) |                                                                                                    |                  |
| 10±1 TOL_NUM2       |                                                                                                    |                  |
| 10±\$ ANS_NUM2      |                                                                                                    |                  |
| 10±1 DIN_NUM2       |                                                                                                    |                  |
| 10±\$ SGL_NUM2      |                                                                                                    |                  |
| 10±\$ INC_NUM2      |                                                                                                    |                  |
| 18:1 TOL_RES2       |                                                                                                    |                  |
| 10H7 TOL_ALP1       |                                                                                                    |                  |
| H7/96 TOL_ALP2      | - <u>-</u>                                                                                                    |                  |
| 10% TOL_ALP3        |                                                                                                    |                  |
| 10±1 TOL_0.7        | in the product of the second second se |                  |
| 10±1 TOL_1.0        |                                                                                                    |                  |
| 10±\$ ISONUM        |                                                                                                    |                  |
| 10H7 ISOALPH1       |                                                                                                    |                  |
| 10% ISOALPH2        |                                                                                                    |                  |
| 10H7 CPL_FLA1       |                                                                                                    | <u> </u>         |
| 10% CPL_FLA3        | Filter Tolerance                                                                                                    | Insert Symbol () |
| 10H7 CPL_50A1       |                                                                                                    |                  |
| 10% CPL_50A3        | Tolerance                                                                                                    | ence             |
| 10H7 CPL_75A1       | 1 10.05 A                                                                                                    | T                |
| 101 CPL_75A3        |                                                                                                    | 4                |
| H7±\$ MTL_A1N2      |                                                                                                    |                  |
| H7±\$ ISOCOMB       |                                                                                                    |                  |
| 1416 TOL_RES1       | Reset                                                                                                    | OK Cancel        |

### 2) Elölnézet behívása

Hasonlóan az oldalnézethez kell behívnunk az elölnézet is (egyébként természetesen fordítva is megtehetjük).Mivel a furatok mélységét ebben a nézetben is megadhatjuk, ezért nem kell

egy másik síkban is metszetet behívnunk. Csak kattintsunk a Text ikonra és egy szövegmezőben illesszük a méret mögé a mélység értékét.

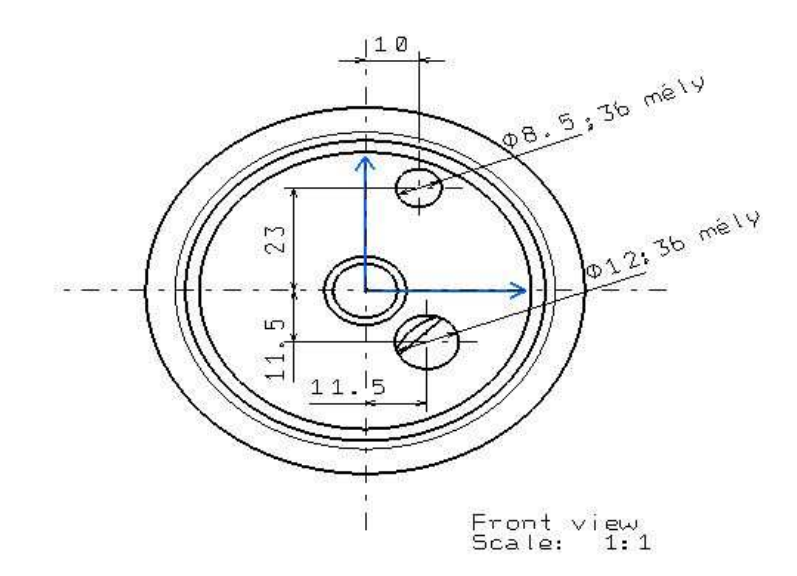

### 3) Keresztmetszet készítése

Az először behívott oldalnézetből hívhatjuk be a keresztmetszeti képet, csupán az Offset Section View ikonra kell kattintanunk, majd egy merőleges egyenest húzva elmetszeni az oldalnézet képét. Ezután az egérrel egyszerűen elhelyezzük a rajzlapon, mint látható a program automatikusan megjelöli a metszet hivatkozását valamilyen betűvel, amelyet természetesen később átnevezhetünk.

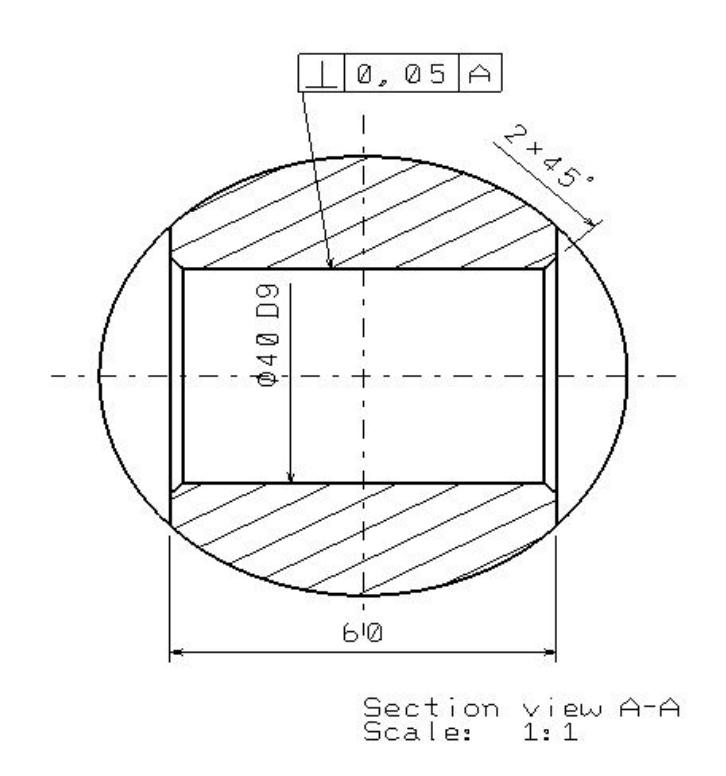

### 4) Kereszmetszet készítése

Hasonlóan az előző esethez hozunk létre itt is keresztmetszeti nézetet, majd ellátjuk az egyértelmű méretekkel. Ahhoz, hogy egyes nézeteken láthatóvá váljanak, először aktiválnunk kell a nézetet. Ehhez jobb kattintással a nézet keretére, majd az Activate View .

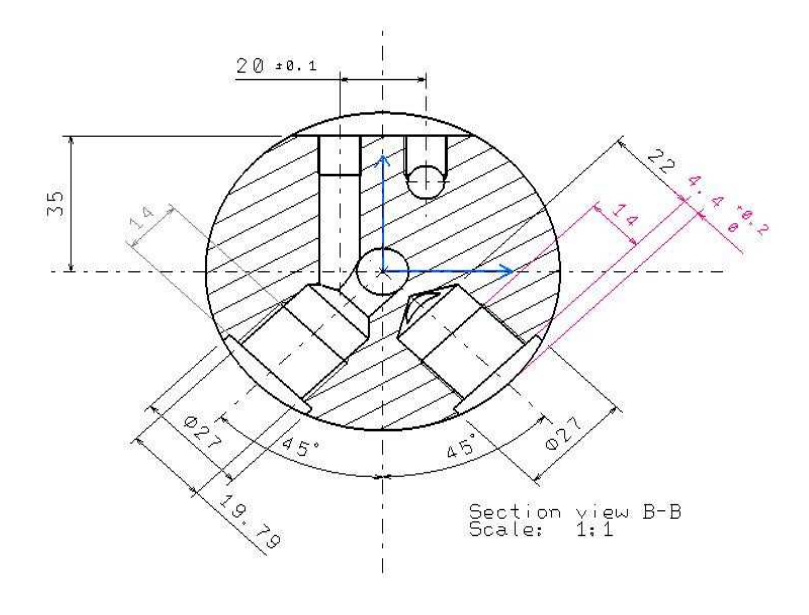

Ahhoz, hogy különböző tengelyvonalakat, illetve meneteket megjelenítsen a program a nézet keretére kattintva, majd a Properties-re kattintva a következő ablakban tudjuk kijelölni mely jelölésekre van szükségünk.

Hidden Lines-> Láthatatlan élek Center Line -> Középvonalak Axis -> Tengelyvonal Thread -> Menet

| Properties                                                     | ? 🗙   |
|----------------------------------------------------------------|-------|
| Current selection : Front view/ViewMakeUp.3/Sheet.1            | -     |
| View Graphic                                                   |       |
| Visualization and Behavior                                     | ^     |
| Angle:     Odeg     Scale:     1:1     =     1       Dress-up  |       |
| ☑ Fillets : ● Boundaries ☐ 3D Points : ○ 3D symbol inheritance |       |
| O symbolic 🔍 Symbol 🗙 🖃                                        |       |
| O Approximated Original Edges 🔲 3D Wireframe 🥥 Can be hidden   | E0. 0 |
| O Projected Original Edges O Is always visible                 |       |
| View Name                                                      |       |
| Prefix ID Suffix                                               |       |
| Front view                                                     |       |
| Name Editor With Formula:                                      | -     |
| Front view fix)                                                |       |
| 2D Components                                                  |       |
|                                                                | ~     |
|                                                                | 10000 |
|                                                                | lore  |
| OK Apply                                                       | Close |

Ezeket megfelelően elhelyezve, majd a méreteket jelölve megkapjuk a rajzunkat:

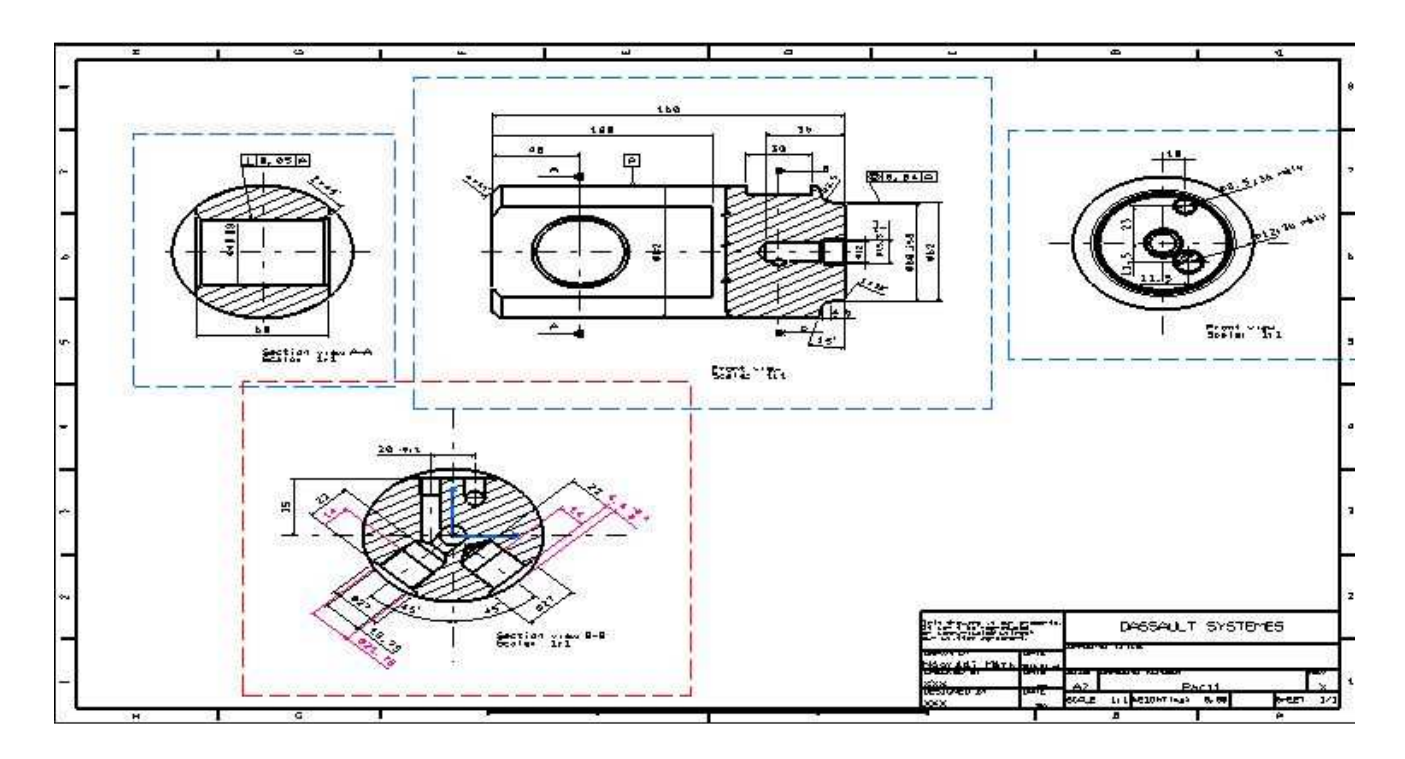